1. First click on this link: <u>www.edmodo.com</u>

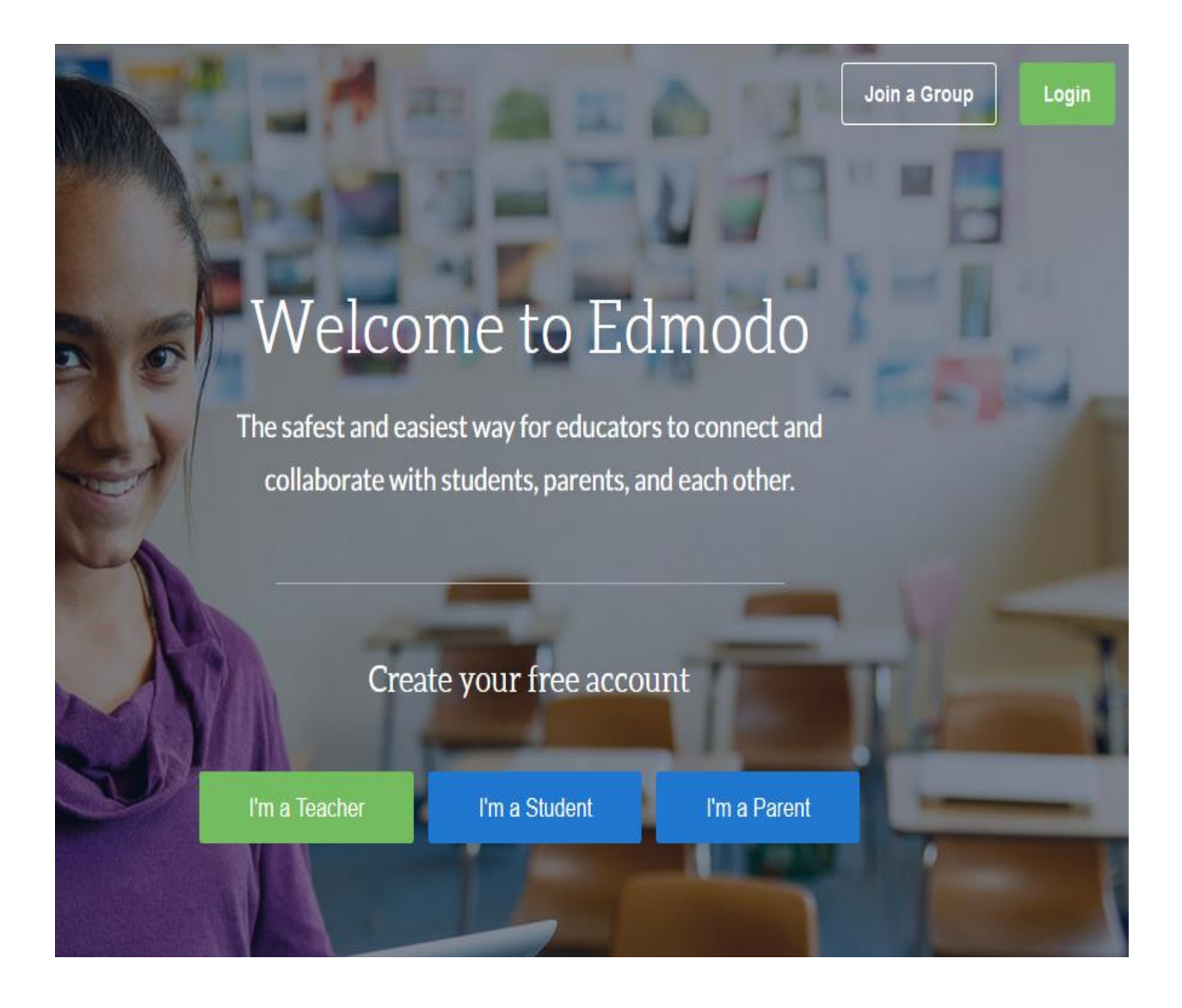

2. Click on the Join a Group icon

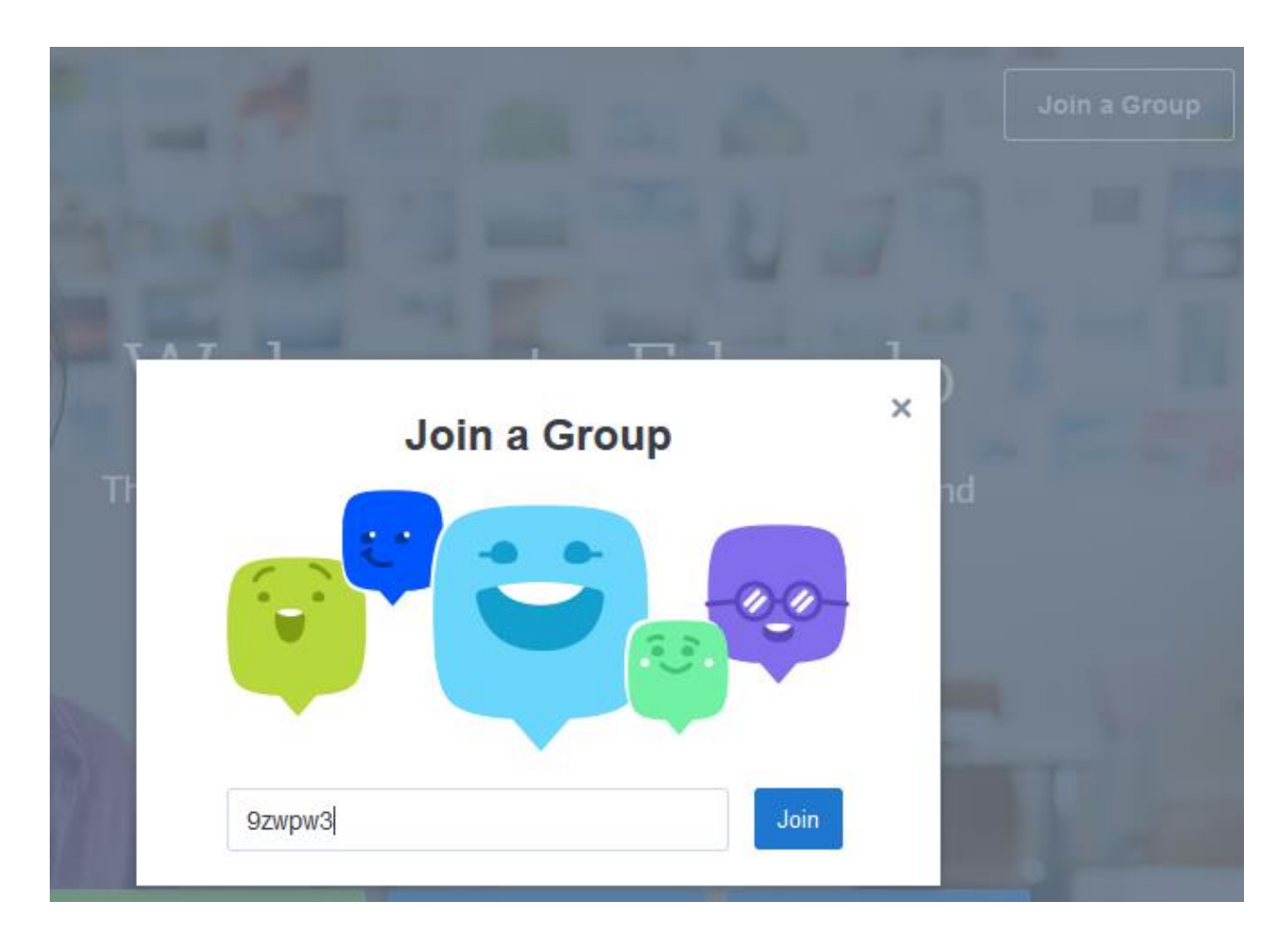

3. Key 9zwpw3

4. Create an account by choosing the I'm a Parent icon

| Ready, Set, Learn!                                         |                                                                          |  |
|------------------------------------------------------------|--------------------------------------------------------------------------|--|
|                                                            | Kendrick High School - Parenting<br>Higher Education computer-technology |  |
| Sign up or log in to join Kendrick High School - Parenting |                                                                          |  |
|                                                            | Create a New Account                                                     |  |
|                                                            | Login to Your Account                                                    |  |

5. You can either create a new account or use your existing account through Edmodo

6. If you create an account you will see this:

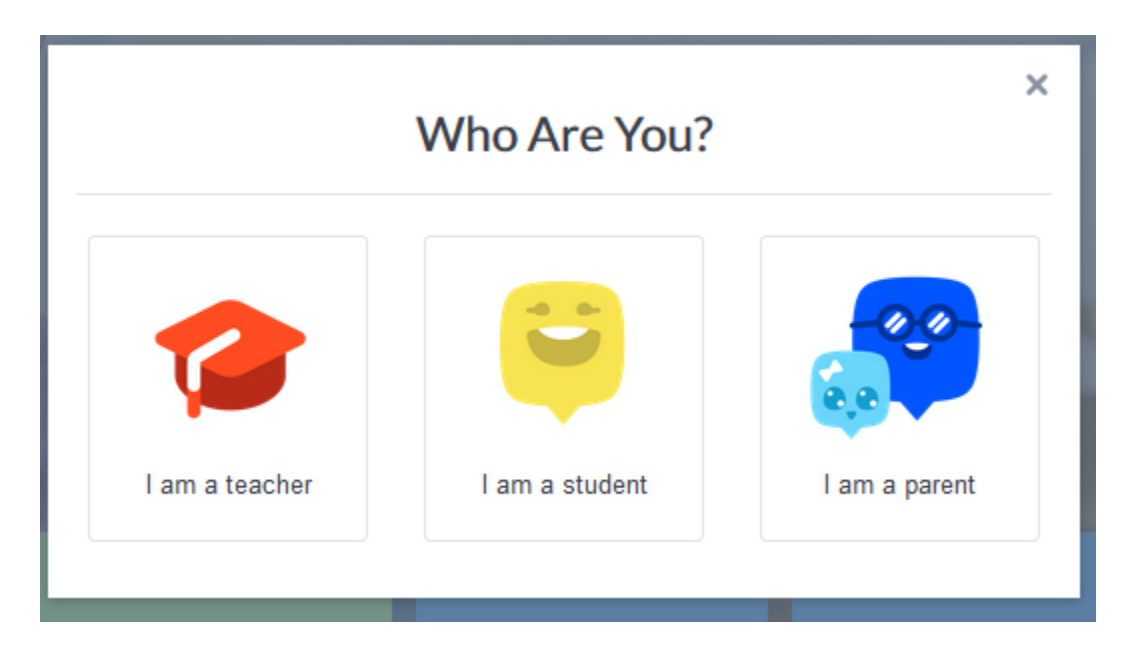

7. Select I am a parent Icon

8. Follow the steps to create your new account by using your email address, your Office 365, or your Google Account.

| Edmodo for Parents                                                              |                              |  |  |
|---------------------------------------------------------------------------------|------------------------------|--|--|
| Join Edmodo to see your child's upcoming school work and teacher announcements. |                              |  |  |
| Email Address                                                                   |                              |  |  |
| Sign up for FREE                                                                |                              |  |  |
| OR                                                                              |                              |  |  |
| <b>1</b> Sign up with Office 365                                                | <b>G</b> Sign up with Google |  |  |

9. You are officially a member of Kendrick High School's Parent Page! ©